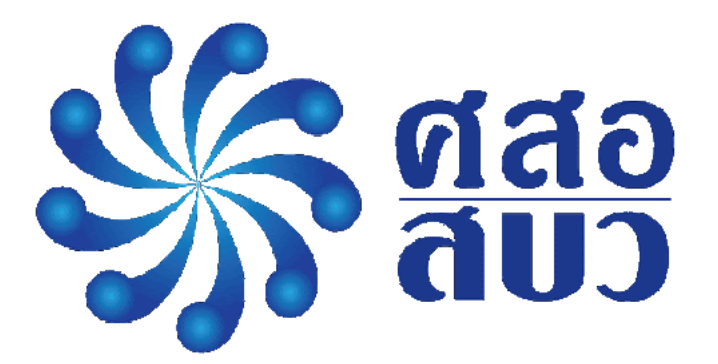

# คู่มือการใช้งานระบบ Front-End

## Electronic Waste Assessment System

(EWA System)

ศูนย์ความเป็นเลิศด้านการจัดการสารและของเสียอันตราย (ศสอ.)

# สารบัญ

| การเข้า | ใช้งานเว็บไซต์                        | 1 |
|---------|---------------------------------------|---|
| การใช้ง | านเมนูหลัก                            | 1 |
|         | หน้าแรก                               | 1 |
|         | กฎหมายที่เกี่ยวข้อง                   | 1 |
|         | เอกสารเผยแพร่                         | 2 |
|         | ภาพกิจกรรม                            | 2 |
|         | คู่มือการใช้งาน                       | 2 |
|         | เกี่ยวกับโครงการ                      | 2 |
|         | ติดต่อ                                | 3 |
|         | เข้าสู่ระบบ (Login)                   | 3 |
| การใช้ง | านเนื้อหา                             | 4 |
| การใช้ง | านภาพกิจกรรม                          | 4 |
| การใช้ง | านราคารับซื้อวัสดุรีไซเคิล            | 5 |
| การใช้ง | าานสัดส่วนที่ขายได้ และวัสดุเหลือทิ้ง | 6 |
| การใช้ง | านวีดีโอ                              | 7 |
| การใช้ง | านส่วนท้ายของเว็บ                     | 7 |

เมนู

## <u>การเข้าใช้งานเว็บไซต์</u>

เริ่มต้นการใช้งานเว็บไซต์ของระบบ ด้วยการเข้า URL : <u>https://hsm.chula.ac.th/recycle</u> โดยเว็บไซต์จะถูกแบ่งการใช้งานออกเป็น 7 ส่วน คือ

- 1. เมนูต่างๆ
- 2. เนื้อหา
- 3. ภาพกิจกรรม
- 4. ราคารับซื้อวัสดุรีไซเคิล
- 5. สัดส่วนที่ขายได้ และวัสดุเหลือทิ้ง
- 6. วีดีโอ
- 7. ส่วนท้าย

## <u>การเข้าใช้งานเมนู</u>

ดังนี้

| San and and and and and and and and and a | หน้าแรก | กฎหมายที่เกี่ยวข้อง | เอกสารเผยแพร่ | ภาพกิจกรรม | คู่มือการใช้งาน | เกี่ยวกับโครงการ | ติดต่อ | เข้าสู่ระบบ |  |
|-------------------------------------------|---------|---------------------|---------------|------------|-----------------|------------------|--------|-------------|--|
|                                           |         |                     |               |            |                 |                  |        |             |  |

เว็บไซต์ของระบบจะแบ่งการใช้งานออกเป็นตามหัวข้อของเมนู ซึ่งประกอบไปด้วย 8 เมนู

- หน้าแรก แสดงข้อมูลภาพรวมของเว็บไซต์ เช่น ข่าวประชาสัมพันธ์ ภาพกิจกรรม ราคารับ ซื้อวัสดุรีไซเคิล สัดส่วนวัสดุที่ขายได้และเศษวัสดุเหลือทิ้งจากกระบวนการรื้อแยก และ ภาพรวมของการรื้อแยกซากผลิตภัณฑ์ฯ ในชุมชนรื้อแยก
- กฎหมายที่เกี่ยวข้อง แสดงข้อมูลกฎหมายที่เกี่ยวข้องกับการจัดการซากผลิตภัณฑ์ เครื่องใช้ไฟฟ้าและอิเล็กทรอนิกส์ของชุมชนในรูปแบบเอกสาร PDF สามารถดาวน์โหลด หรือพิมพ์เอกสารผ่านเว็บแบราว์เซอร์ได้

 เอกสารเผยแพร่ แสดงสื่อประชาสัมพันธ์ รายงาน รวมทั้งเอกสารต่างๆ ของโครงการที่ เกี่ยวข้องกับการจัดการซากผลิตภัณฑ์เครื่องใช้ไฟฟ้าและอิเล็กทรอนิกส์ของชุมชนของ ศสอ.ซึ่งเอกสารอยู่ในรูปแบบไฟล์ PDF สามารถดาวน์โหลด หรือสั่งพิมพ์ผ่านเว็บ เบราว์เซอร์ได้

| Sana and a star | หน้าแรก | กฎหมายที่เกี่ยวข้อง                | เอกสารเผยแพร่                    | <mark>ภาพกิจกรร</mark> ม | คู่มือการใช้งาน | เกี่ยวกับโครงการ   | ติดต่อ | เข้าสู่ระบบ |  |
|-----------------|---------|------------------------------------|----------------------------------|--------------------------|-----------------|--------------------|--------|-------------|--|
|                 | D       | คู่มือการจัดการข                   | องเสียอันดรายจา                  | กชุมชน                   |                 |                    |        |             |  |
|                 | Þ       | คู่มือการรื้อแยกซ                  | ากผลิตภัณฑ์เครื่                 | องใช้ไฟฟ้า ระเ           | ดับชุมชนอย่างเห | มาะสม              |        |             |  |
|                 | Þ       | โครงการพัฒนารู<br>อิเล็กทรอนิกส์แล | ปแบบระบบการรว<br>ะของเสียอันตราย | วบรวมขนส่งแล<br>ยชุมชน   | ะจัดการชากผลิต  | าภัณฑ์เครื่องใช้ไฟ | ฟ้าและ |             |  |

 ภาพกิจกรรม แสดงข้อมูลกิจกรรม หรือข่าวสารที่เกี่ยวข้องกับการจัดการซากผลิตภัณฑ์ เครื่องใช้ไฟฟ้าและอิเล็กทรอนิกส์ของชุมชนของ ศสอ. โดยการแสดงผลนั้น จะเรียงลำดับ จากวันที่ล่าสุดมาแสดงก่อนทางด้านซ้ายมือ

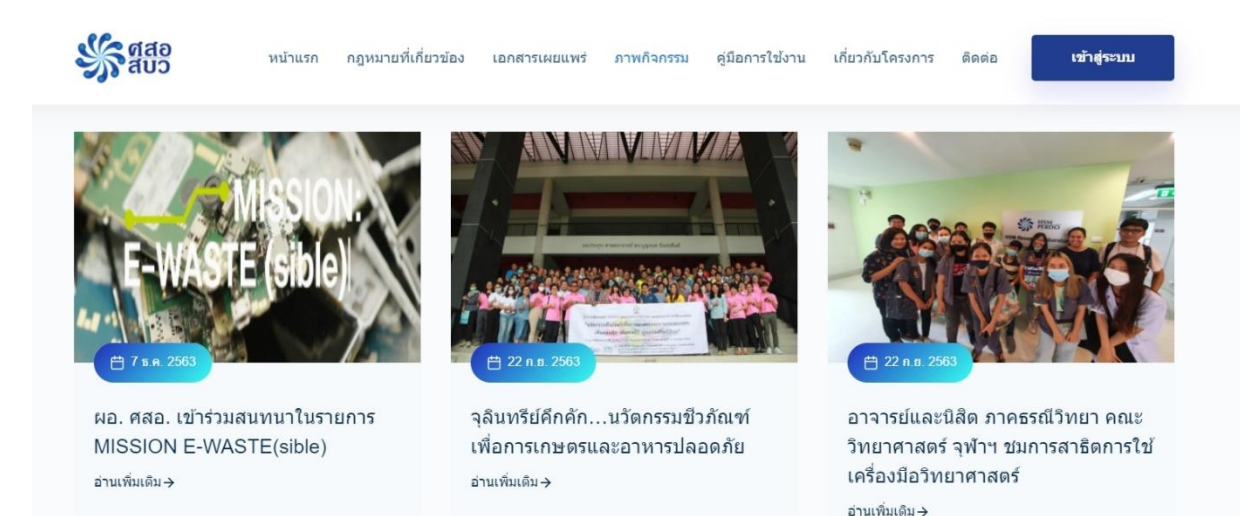

- คู่มือการใช้งาน แสดงรายละเอียดวิธีการใช้งานของเว็บไซต์ โดยผู้เข้าใช้งานสามารถดาวน์ โหลดคู่มือการใช้งานของเว็บไซต์ได้
- 6. เกี่ยวกับโครงการ แสดงรายละเอียดที่มาของการจัดทำเว็บไซต์ และแสดงแหล่งทุนที่ สนับสนุนการดำเนินโครงการ ซึ่งมีหน่วยงานที่เกี่ยวข้องดังนี้

- a. สำนักงานการวิจัยแห่งชาติ (วช.) National Research Council of Thailand (NRCT)
- b. ศูนย์ความเป็นเลิศด้านการจัดการสารและของเสียอันตราย (ศสอ.)

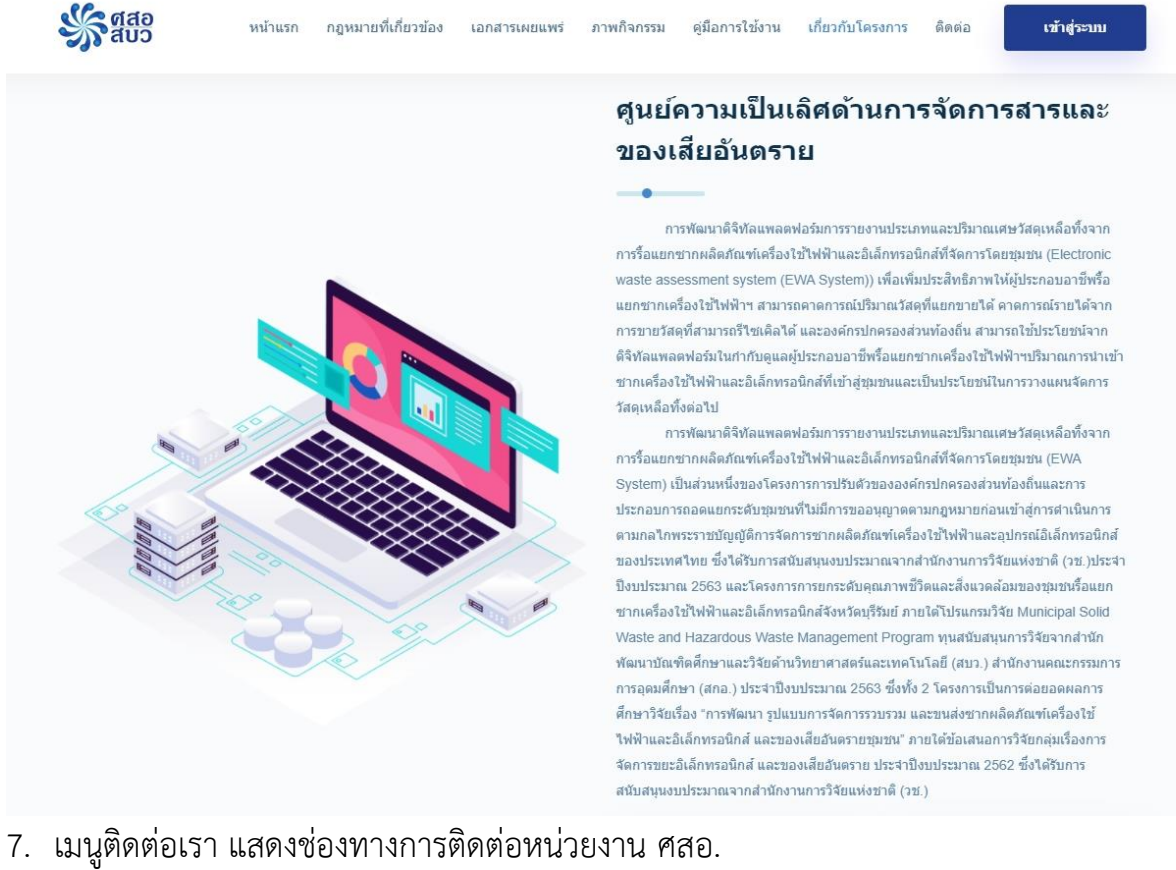

| S aus     | หน้าแรก กฎหมายที่ | เกี่ยวข้อง เอกสารเผยแพร่ ภาพกิจกรรม                                                                                         | คู่มือการใช้งาน                              | เกี่ยวกับโครงการ ติดต่อ | เข้าสู่ระบบ |
|-----------|-------------------|----------------------------------------------------------------------------------------------------|----------------------------------------------|-------------------------|-------------|
|           |                   | 0                                                                                                    |                                              | C                       |             |
| E         | E-Mail            | ดิดต่อศูนย์ฯ                                                                                                    |                                              | เบอร์ติดต่              | อ           |
| weee.buri | iram@gmail.com    | ศูนย์ความเป็นเด็ศด้านการจัดการสา<br>อันดราย (ศสอ.) อาคารวิจัยจุฬ<br>มหาวิทยาดัย ชั้น 8 ถนนพญาไท แช<br>ปทุมวัน กรุงเทพฯ 1033 | รและของเสีย<br>เลงกรณ์<br>วงวังใหม่ เขต<br>0 | 02-218395<br>02-219225  | 6           |

- 8. เข้าสู่ระบบ (Login) เป็นช่องทางการเข้าใช้งานระบบ Backend ของระบบ โดยสิทธิ์ที่เข้า ใช้งานนั้นจะถูกแบ่งออกเป็น 3 สิทธิ์ คือ
  - a. เจ้าหน้าที่ ศสอ.
  - b. หน่วยงานราชการ
  - c. ผู้ประกอบการ

## หากยังไม่ได้สมัครเป็นสมาชิก สามารถติดต่อผู้ดูแลระบบได้ที่

โทรศัพท์ : 0 2218 3956, 0 2218 4164 Email : weee.buriram@gmail.com

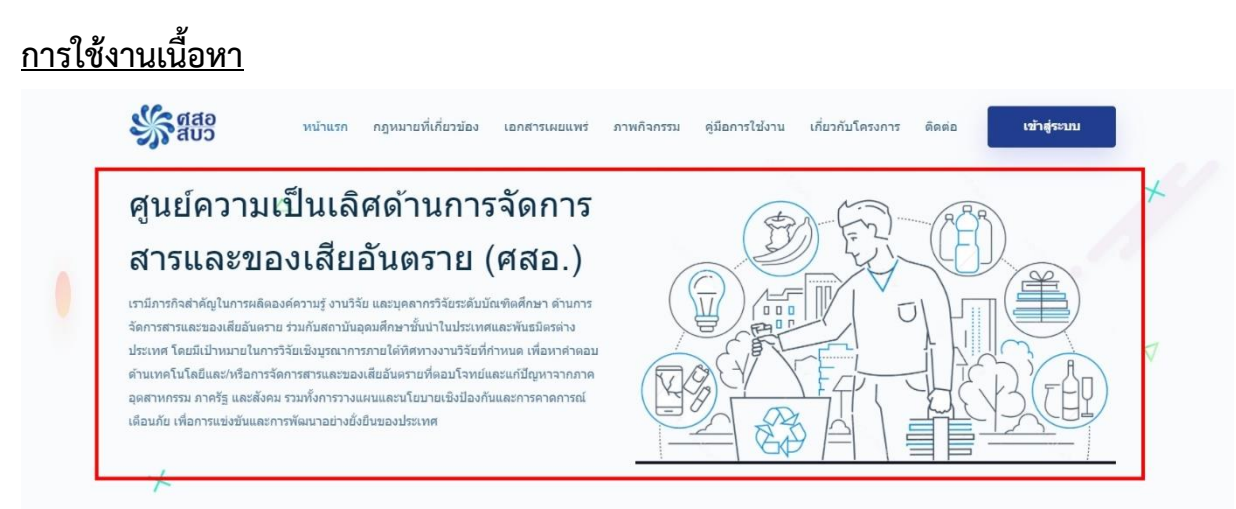

ในส่วนของเนื้อหา จะเป็นการแนะนำโครงการของ ศสอ.

## <u>การใช้งานภาพกิจกรรม</u>

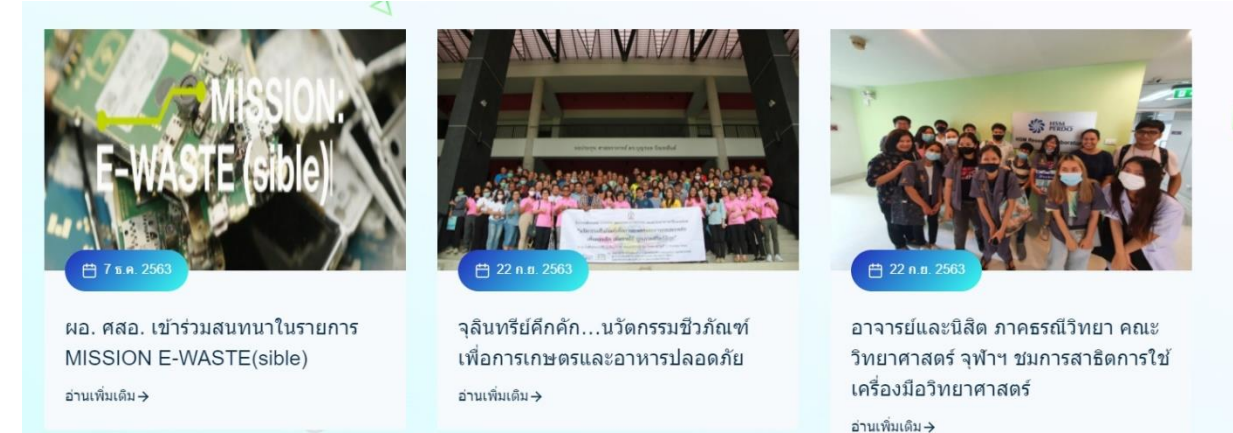

เป็นการแสดงผลกิจกรรม หรือข่าวสารต่างๆ ที่เกิดขึ้นของ ศสอ. โดยการแสดงผลนั้น จะ เรียงลำดับจากวันที่ล่าสุดมาแสดงก่อนทางด้านซ้ายมือ และเมื่อคลิกที่หัวข้อกิจกรรมจะแสดง รายละเอียดของแต่ละหัวข้อดังรูป

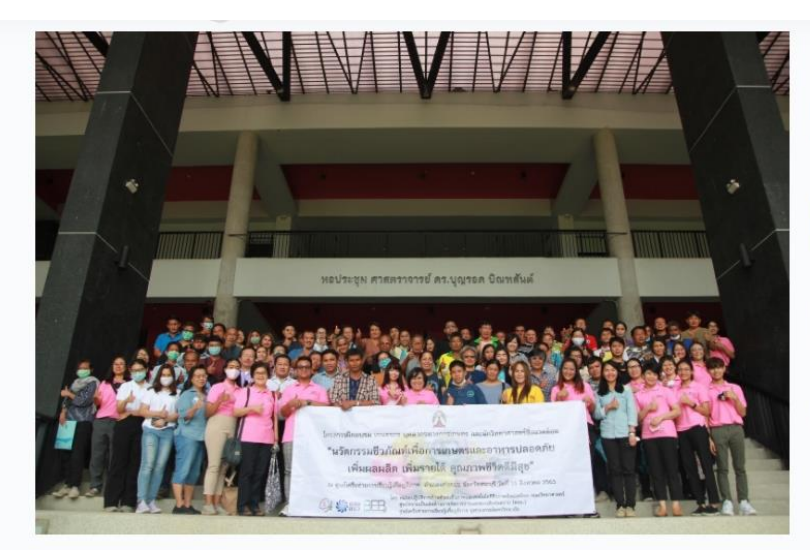

(O) 22 ก.ย. 2563 − A ผลจากความพยายามอย่างต่อเนื่องตลอดหลายปีที่ผ่านมา ในการพัฒนาเทคโนโลยีเพื่อการบำบัดสารอันตรายที่ตกค้างในพื้นที่ การเกษตร และการฟื้นฟูพื้นที่เพาะปลูกพืชเศรษฐกิจ ของศาสตราจาร์ ดร. อลิสา วังใน และที่มวิจัยหน่วยปฏิบัติการด้านตัวเร่งชีวภาพ และเทคโนโลยีชีวภาพสิ่งแวดล้อม คณะวิทยาศาสตร์ จุฬาลงกรณ์มหาวิทยาลัย โดยได้รับการสนับสนุนจาก ศูนย์ความเป็นเลิศด้าน การจัดการสารและของเสียอันตราย (ศสอ.) ภายใต้โปรแกรมวิจัยของสำนักพัฒนาบัณฑิตศึกษาและวิจัยด้านวิทยาศาสตร์และ เทคโนโลยี (สบว.) สำนักนโยบายและแผนการอุดมศึกษา (สนผ.) ทำให้ผลิตภัณฑ์ "หัวเชื้อจุลินทรีย์ช่วยการเจริญของพืชและย่อย สารตกค้าง" ได้รับการยอมรับจากองค์กรต่างๆ ทั้งภายในประเทศและต่างประเทศ จนเกิดการขยายผลต่อยอดเป็นผลิตภัณฑ์ "เอ็น ้ไซม์ล้างผักลดสารพิษ" ขึ้นในเวลาต่อมา ในขณะเดียวกันทีมวิจัยยังได้นำนวัตกรรมเพื่อการบำบัดดินนี้เผยแพร่สู่สาธารณชน ดังจะ เห็นได้จากโครงการฝึกอบรมเชิงปฏิบัติการให้กับหน่วยงานต่างๆ อย่างต่อเนื่อง เพื่อส่งเสริมแนวทางการเกษตรและอาหารปลอดภัย ที่ยั่งยืน

## <u>การใช้งานราคารับซื้อวัสดุรีไซเคิล</u>

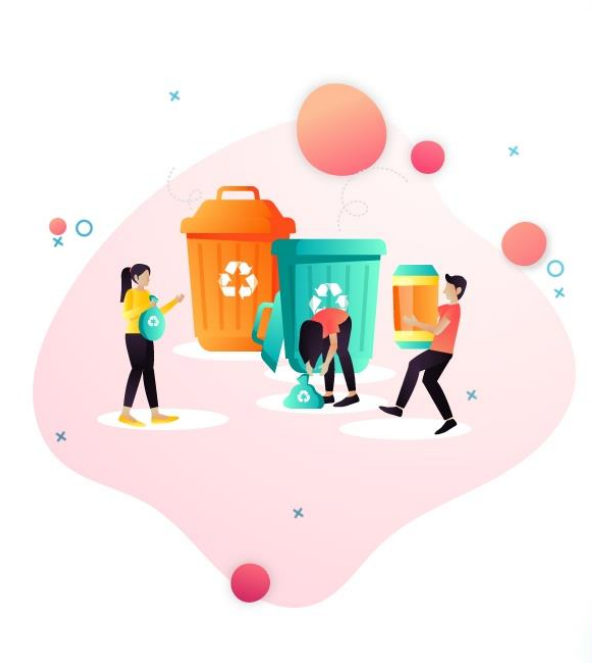

### ข่าวอื่นๆ

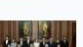

25 ส.ค. 2563 จุฬ้าฯ โดย ศสอ. จับมือกับ บริษัท อมิตา เทคโนโลยี

### 18 ส.ค. 2563

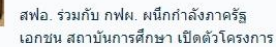

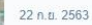

อาจารย์และนิสิต ภาคธรณีวิทยา คณะ วิทยาศาสตร์ จุฬาฯ ชมการสาธิตการใช้ เครื่องมือวิทยาศาสตร์

### The Care 7 5 8 2563

ผอ. ศสอ. เข้าร่วมสนทนาในรายการ MISSION E-WASTE(sible)

## ราคารับซื้อวัสดุรีไซเคิล

ข้อมูล ณ วันที่ 20/12/2563 แหล่งที่มา http://www.wongpanit.com/

| เหล็กขึ้กลึง 2.60 บาท<br>เหล็กบางไม่ชอย 1.90 บาท<br>เหล็กหนาไม่ชอย 2.40 บาท<br>ลวดสลิง (มัดมา) 4.80 บาท<br>No.1 เหล็กหล่อขึ้นเล็ก 8.30 บาท<br>เหล็กเส้น 1 นิ้ว (ยาว 1.20 m. ขึ้นไป) 8.50 บาท |                                       |          |  |
|----------------------------------------------------------------------------------------------------|---------------------------------------|----------|--|
| เหล็กขึ้กลึง 2.60 บาท<br>เหล็กบางไม่ชอย 1.90 บาท<br>เหล็กหนาไม่ชอย 2.40 บาท<br>ลวดสลิง (มัดมา) 4.80 บาท<br>No.1 เหล็กหล่อขึ้นเล็ก 8.30 บาท                                                   | เหล็กเส้น 1 นิ้ว (ยาว 1.20 m. ขึ้นไป) | 8.50 บาท |  |
| เหล็กขึ้กลึง 2.60 บาท<br>เหล็กบางไม่ช่อย 1.90 บาท<br>เหล็กหนาไม่ช่อย 2.40 บาท<br>ลวดสลึง (มัดมา) 4.80 บาท                                                                                    | No.1 เหล็กหล่อขึ้นเล็ก                | 8.30 บาท |  |
| เหล็กขึ้กลึง 2.60 บาท<br>เหล็กบางไม่ซอย 1.90 บาท<br>เหล็กหนาไม่ซอย 2.40 บาท                                                                                                    | ลวดสลิง (มัดมา)                       | 4.80 บาท |  |
| เหล็กขึ้กลึง 2.60 บาท<br>เหล็กบางไม่ชอย 1.90 บาท                                                                                                    | เหล็กหนาไม่ชอย                        | 2.40 บาท |  |
| เหล็กขึ้กลึง 2.60 บาท                                                                                                    | เหล็กบางไม่ซอย                        | 1.90 บาท |  |
|                                                                                                    | เหล็กขึ้กลึง                          | 2.60 บาท |  |
| No.4 เหล็กหล่อเครื่องติดข้อเหวียง 6.60 บาท                                                                                                    | No.4 เหล็กหล่อเครื่องติดข้อเหวี่ยง    | 6.60 บาท |  |

การแสดงราคารับซื้อวัสดุรีไซเคิลจากวงษ์พาณิชย์ อ้างอิงจากเว็บไซต์ www.wongpanit.com โดย ข้อมูลราคารับซื้อวัสดุรีไซเคิลดังกล่าวแสดงราคาของข้อมูล ณ วันที่แจ้งจากวงษ์พาณิชย์ ทั้งนี้ สามารถกดปุ่ม "ดูทั้งหมด" เพื่อใช้แสดงในรูปแบบ PDF และสามารถพิมพ์ออกมาในรูปแบบ เอกสารได้

| <b>โทรทัศน์</b>    | (ตารีต                             | <u>ม</u><br>ดูเย็น       | ั<br>พัดลม     |
|--------------------|------------------------------------|--------------------------|----------------|
| เครื่องขักผ้า      | โระติกน้ำร้อน                      | <b>()</b><br>หม้อหุงข้าว | โทรศัพท์มือถือ |
| (เครื่องปรั้นเตอร์ | โมมพิวเตอร์ส่วนบุคคล<br>(โน๊ตบุ๊ค) |                          |                |

## การใช้งานสัดส่วนที่ขายได้ และวัสดุเหลือทิ้ง

ในส่วนนี้เป็นการแสดงผลข้อมูลวัสดุที่สามารถขายได้ และเศษวัสดุเหลือทิ้งที่ผ่ านกระบวนการรื้อแยกแล้ว โดยแบ่งตามหมวดหมู่ประเภทขยะอิเล็กทรอนิกส์ 10 ประเภท ได้แก่ พัดลม หม้อหุงข้าว เตารีด เครื่องซักผ้า โทรทัศน์ ตู้เย็น กระติกน้ำร้อน เครื่องพิมพ์ โทรศัพท์มือถือ และโน้ตบุ๊ก เมื่อคลิกที่หมวดหมู่จะแสดงข้อมูลในรูปแบบกราฟ และเปอร์เซ็นต์วัสดุที่ขายได้ และ เศษวัสดุเหลือทิ้งจากกระบวนการรื้อแยกขยะอิเล็กทรอนิกส์ประเภทนั้นๆ ด้วยวิธีการทางกายภาพ ดังรูป

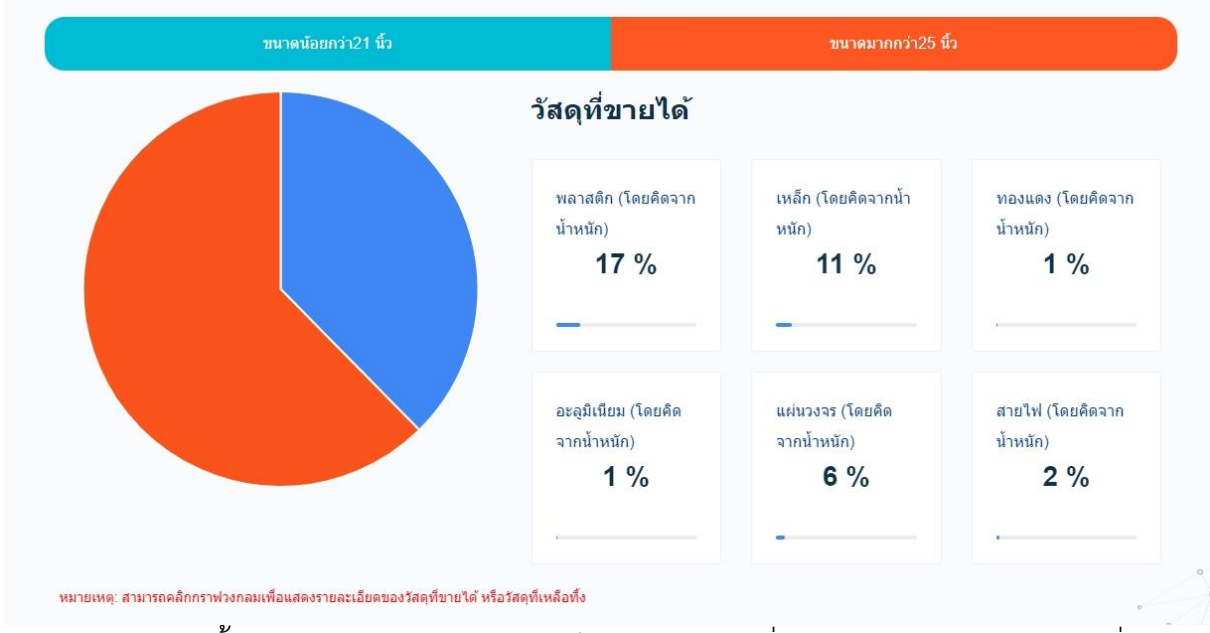

นอกจากนี้สามารถดูภาพรวมของระบบได้ โดยการกดที่ปุ่ม "ภาพรวมของระบบ" ซึ่งแสดง ข้อมูลดังรูป

|                                            | I                                 |                                      |   | 2.100.0                             |   |                                          |   |                                         |
|--------------------------------------------|-----------------------------------|--------------------------------------|---|-------------------------------------|---|------------------------------------------|---|-----------------------------------------|
| าหนักรวม<br>าหนักรวม<br>2.705.406.55 กอรับ | วัสดุขายได้<br>2.151.272 ธีโอออัน | วัสดุเหลือทั้ง<br>624.224.85 จ.ค.ศัย |   | <b>โทรทัศน์</b><br>694,618 กิโลกรัม |   | <b>เตารีด</b><br>43,207 กิโลกวัม         |   | <b>ลู้เย็น</b><br>331,317 กิโลกรัม      |
| 2,790,490 n เดกรม                          | 2,101,272 11,61154                | 034,224 ก็เลกรม                      |   |                                     |   |                                          |   |                                         |
| 250000                                     | 3                                 |                                      | 2 | พัดลม<br>300.845 กิโลกรัม           | 0 | <b>เครื่องขักผ้า</b><br>534,519 กิโลกรัม |   | <b>าระดิกน้ำร้อน</b><br>37,427 กิโลกรัม |
| 2000000                                    |                                   |                                      |   |                                     |   | 4                                        |   |                                         |
| 1500000                                    |                                   |                                      | 1 | หม้อหุงข้าว<br>88,296 กิโลกริม      |   | <b>โทรศัพท์มือถือ</b><br>1,631 กิโลกรัม  |   | เครื่องพิมพ์<br>105,047 กิโลกรัม        |
| 500000                                     |                                   |                                      |   |                                     |   |                                          | - | 0                                       |
| 0                                          |                                   | นี้ดี วัสดเหลือทั้ง                  |   | an                                  |   |                                          |   |                                         |

## โดยอธิบายตามหมายเลข

- หมายเลข 1 คือ การแสดงจำนวนข้อมูล การคาดการณ์ปริมาณขยะอิเล็กทรอนิกส์ ของ พื้นที่
- หมายเลข 2 คือ การแสดงจำนวนรายการของข้อมูล รายการขยะเข้าระบบ
- หมายเลข 3 คือ การแสดงข้อมูล ประกอบด้วยการแสดงผลปริมาณการนำเข้าขยะ
   อิเล็กทรอนิกส์ทั้งหมด หน่วยเป็นกิโลกรัม การแสดงผลน้ำหนักของขยะอิเล็กทรอนิกส์ที่
   ผ่านกระบวนการรื้อแยกด้วยวิธีทางกายภาพ ปริมาณวัสดุที่ขายได้ และปริมาณ

เศษวัสดุเหลือทิ้งที่ผ่านกระบวนการรื้อแยกในหน่วยกิโลกรัม ซึ่งการแสดงผลอยู่ในรูปแบบ ของกราฟ "การนำเข้าขยะอิเล็กทรอนิกส์ย้อนหลัง"

 หมายเลข 4 คือ การแสดงข้อมูล "รายการขยะอิเล็กทรอนิกส์เข้าระบบ" โดยจะแบ่ง หมวดหมู่ตามประเภทของขยะอิเล็กทรอนิกส์

## <u>การใช้งานวีดีโอ</u>

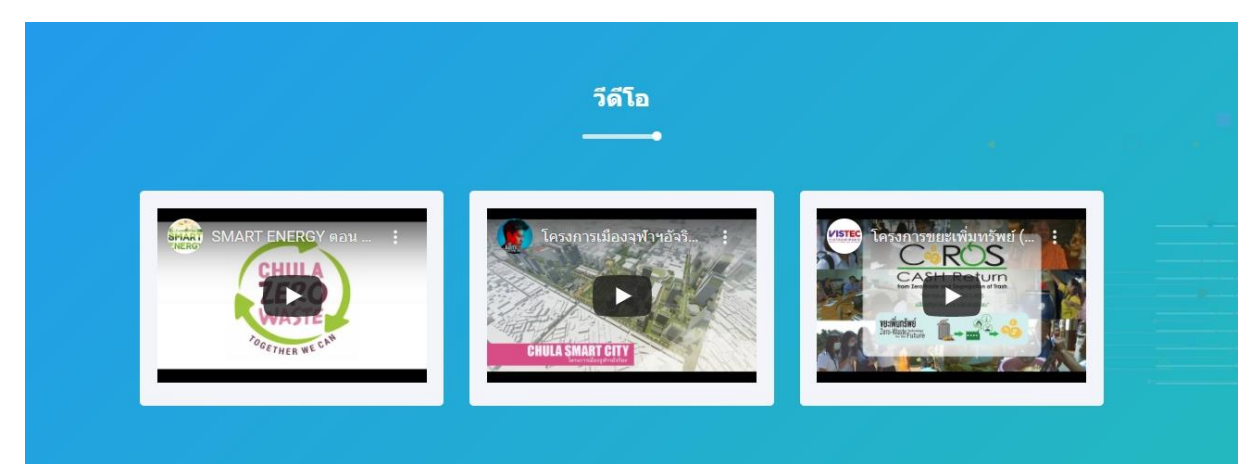

เป็นการแสดงผลวิดีโอ ที่เกิดขึ้นของ ศสอ. โดยการแสดงผลนั้น จะเป็นการเล่นผ่าน YouTube ของหน่วยงาน

## <u>การใช้ส่วนท้ายของเว็บไซต์</u>

| รัฐสอ<br>สบว | Userful Links                                                       |                                        | ทีอยู่                                                                                                    | +                                                                                                    |
|--------------|---------------------------------------------------------------------|----------------------------------------|----------------------------------------------------------------------------------------------------|----------------------------------------------------------------------------------------------------|
|              | หน้าแรก<br>เกี่ยวกับโครงการ<br>กฎหมายที่เกี่ยวข้อง<br>เอกสารเผยแพร่ | ภาพกิจกรรม<br>ดูมือการใช่งาน<br>ติดต่อ | <ul> <li>ตุนย์ความเป็นเดีย<br/>ของเสียรับควาย<br/>จุฬาดงกรณ์มหารี<br/>พยุปาห<br/>กรุงเทพฯ 10330</li> <li>โทรสังพร์ : 02-21<br/>ปีรัทรสาร: 02-216</li> <li>Email: weee.bu</li> <li>ปีชิ</li> </ul> | หล่านการรัดการสารและ<br>(ศล.) อาการวิจัย<br>เทยาลัย ขึ้น 8 ถนน<br>(หม่ เชยงใหม่รับ<br>183956<br>32252<br>riram@gmail.com |

ส่วนท้าย (Footer) คือ ส่วนแสดงผลที่อยู่ด้านล่างสุดของเว็บไซต์ ที่จะแสดงผลในส่วนของ ลิงค์หน้าเว็บไซต์ ที่อยู่ และช่องทางในการติดต่อหน่วยงาน